Pädagogische Hochschule HEIDELBERG

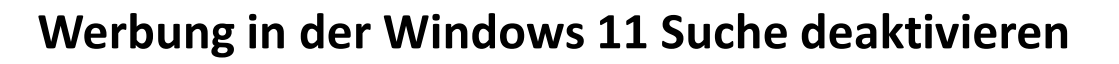

1. in Windows 11 auf der Taskleiste das Suchfeld (bzw. die Lupe) anklicken wir sehen das übliche Werbe-/ Websitebombardement

\*

- 2. wir klicken oben rechts auf die drei Punkte "..."
  - Es öffnet sich ein Menü, darin wählen wir 3. "Sucheinstellungen"

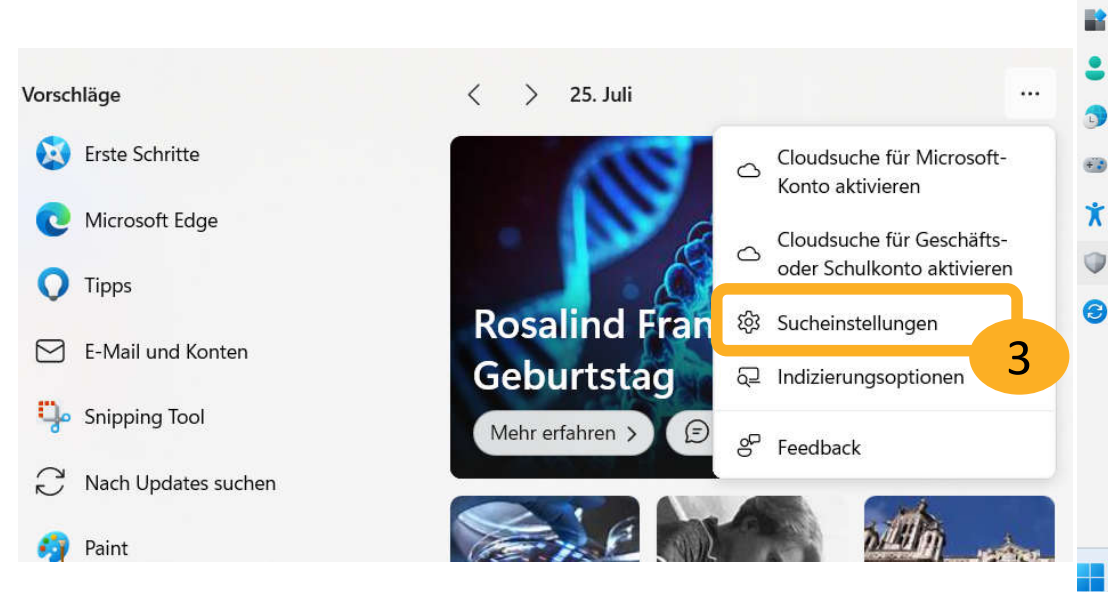

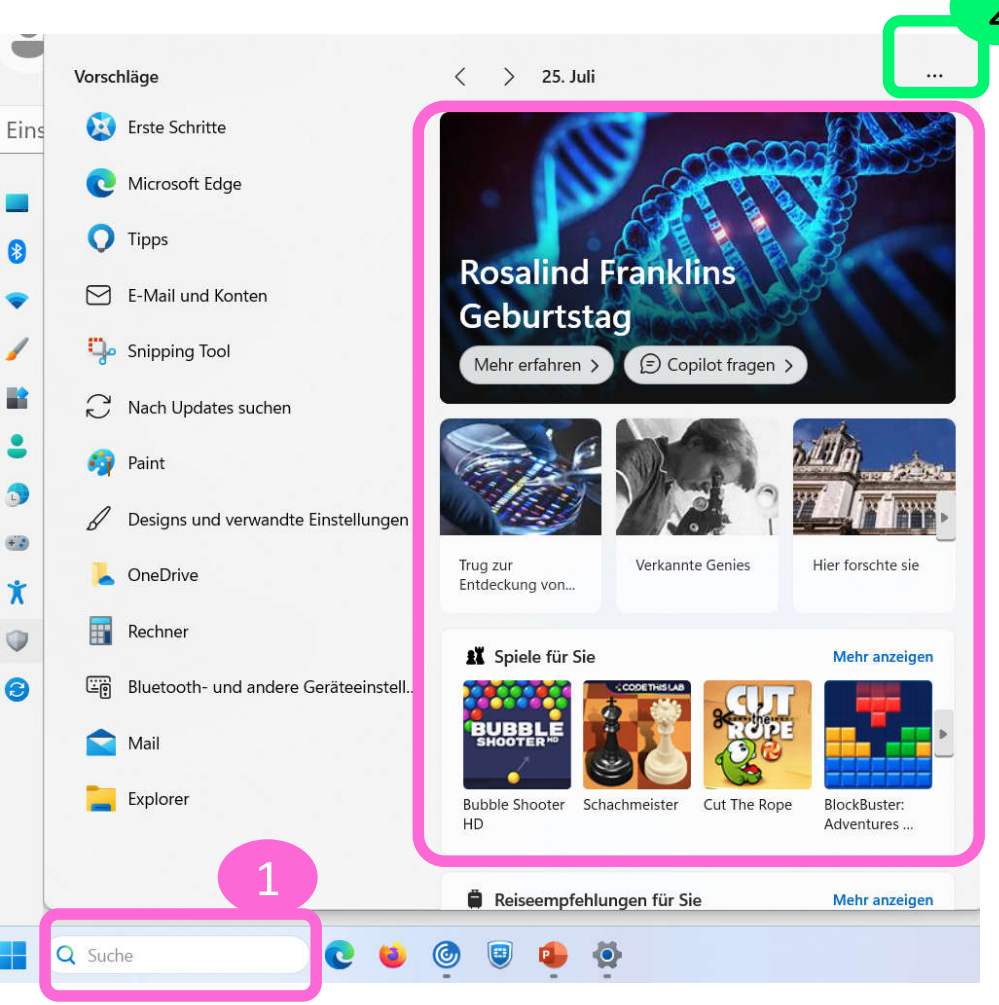

- Pädagogische Hochschule HEIDELBERG University of Education
- 4. Es öffnen sich die Einstellungen in der Rubrik "Datenschutz und Sicherheit" und dort die Unterrubrik "Suchberechtigungen". In dieser Rubrik scrollen wir bis ganz nach unten zur Websuche.
- 5. Unter Websuche schalten wir den oberen der beiden Schalter aus, damit ist auch der untere der beiden Schalter deaktiviert.
  Die Werbung verschwindet
  - dadurch!
- 6. FERTIG

| ← Einstellungen                                                     |                                                                                                    | - 0 X   |
|---------------------------------------------------------------------|----------------------------------------------------------------------------------------------------|---------|
| Ellen Christou<br>christou@ph-heidelber                             | Datenschutz und Sicherheit > Suchberecht                                                                          | igungen |
| Einstellung suchen Q                                                | Websuche                                                                                                    |         |
| <ul><li>System</li><li>Bluetooth und Geräte</li></ul>               | Such-Apps die Anzeige von Ergebnissen gestatten<br>Windows Search zeigt Ergebnisse aus diesen Apps an             | Aus • ^ |
| <ul> <li>Netzwerk und Internet</li> <li>Personalisierung</li> </ul> | Websuche von Microsoft Bing                                                                                       | Aus 💽   |
| 📑 Apps                                                              |                                                                                                    |         |
| 💄 Konten                                                            | Datenschutzressourcen                                                                                             |         |
| Zeit und Sprache                                                    | Informationen zu diesen Einstellungen und Ihrer Privatsphäre  <br>Datenschutz-Dashboard   Datenschutzbestimmungen |         |
| 🥶 Spielen                                                           |                                                                                                    |         |
| 🕇 Barrierefreiheit                                                  | Verwandte Einstellungen                                                                                           |         |
| 🔍 Datenschutz und Sicherh                                           | Windows-Datenschutzoptionen                                                                                       |         |
| Windows Update                                                      |                                                                                                    |         |
|                                                                     | A Hilfe anfordern                                                                                                 |         |
|                                                                     | Feedback senden                                                                                                   |         |